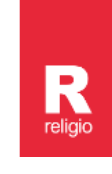

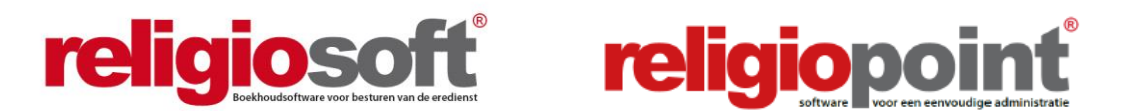

# MODULE CENTRAAL BESTUUR

# **INFODOSSIER JAARREKENING**

(oktober 2021)

| Inleiding                                                                                                    | 2                   |
|----------------------------------------------------------------------------------------------------|---------------------|
| Hoofdstuk 1 – De rapporten in Religiosoft                                                                                                    | 3                   |
| <ol> <li>Algemeen</li> <li>De rapporten voor de jaarrekening</li> </ol>                                                                        | 3<br>5              |
| Hoofdstuk 2 – De procedure in Religiopoint                                                                                                    | 7                   |
| <ul> <li>2.1 Algemeen</li> <li>2.2 Jaarrekening</li> <li>Stappenplan</li> <li>Gecoördineerd indienen bij de bovenliggende overheden</li> </ul> | 7<br>10<br>10<br>11 |
| Hoofdstuk 3 – Bijlagen                                                                                                    | 16                  |
| A. Plaatsvervangers aanduiden<br>B.eID of itsme®?                                                                                              | 16<br>17            |

## Alle infodossiers vindt u steeds terug via:

www.religio.be

# Inleiding

Als boekhoudsoftware voor de erkende erediensten in Vlaanderen wil Religiosoft tegemoet komen aan alle verplichtingen die de gewijzigde wetgeving aan de desbetreffende besturen oplegt. Net met die bedoeling werd de **module voor het centraal bestuur** in het leven geroepen. Deze biedt een elegante oplossing om de **financiële rapporten van de eredienstbesturen** vlot digitaal te kunnen consulteren. Daarnaast kunt u er ook de **verplichte coördinaties** ophalen. Zo hoeft u niet zelf een bestandje in elkaar te flansen of cijfertjes van her en der te verzamelen om de nodige tabellen op te maken, Religiosoft doet dit voor u. Om het plezier te vervolmaken bieden we in deze module ook de **nodige exports naar Excel** aan, mét het detail van alle gecoördineerde documenten.

Daarnaast is er ook Religiopoint (administratiesoftware) beschikbaar voor de centrale besturen waarvan minstens 1 kerkfabriek heeft ingetekend op Religiopoint. Hiermee kunt u als centraal bestuur de **financiële rapporten digitaal indienen** en moet u niet meer zeulen met stapels papier!

# OM U ALS LEZER HET LEVEN MAKKELIJKER TE MAKEN HEBBEN WE EEN ONDERSCHEID GEMAAKT TUSSEN VOLGENDE ZAKEN IN DI'T INFODOSSIER:

1. Werkt uw bestuur enkel met Religiosoft en jammer genoeg nog niet met Religiopoint?

→ Ga naar HOOFDSTUK 2 – DE RAPPORTEN IN RELIGIOSOFT op pagina 3

- 2. Werkt uw bestuur met Religiosoft en met Religiopoint?
  - → Ga naar HOOFDSTUK 2 DE RAPPORTEN IN RELIGIOSOFT op pagina 3
  - → Ga naar HOOFDSTUK 3 PROCEDURE RELIGIOPOINT op pagina 7

## Belangrijk!

R

Vooraleer u van start gaat met Religiopoint is het belangrijk dat u de samenstelling van uw bestuur onder de knop 'Gegevens aanpassen' invult of vervolledigt.

In Religiopoint is dit dus vooral van belang voor het bepalen wie de documenten mag tekenen alsook voor het aanduiden van de vervangers

Hoe u dit alles heel eenvoudig doorvoert, wordt van naaldje tot draadje uit de doeken gedaan in ons infodossier: <u>Contactgegevens inbrengen/aanpassen in Religiosoft en Religiopoint</u>. Zie: <u>www.religio.be</u>

## Hoofdstuk 1 De rapporten in Religiosoft

#### 1.1 Algemeen

De wetgever stelt dat het centraal bestuur de verzamelde rapporten van het budget, het MJP (en wijzigingen) en de jaarrekening steeds moet aanvullen met een **extra samenvattend rapport** met de toelagen die worden gevraagd. De belangrijkste functie van de module voor het centraal bestuur is dan ook het consulteren van de goedgekeurde rapporten van de onder het centraal bestuur ressorterende besturen en het **volautomatisch opmaken van die gecoördineerde rapporten**.

Elk gecoördineerd rapport wordt aldus in Religiosoft **zonder verdere manuele ingreep** opgemaakt op basis van de cijfers die werden ingebracht door de penningmeesters in hun eigen dossier. Bovendien worden de overzichtstabellen in die rapporten met toelagen verder uitgebreid met een weergave met alle leningslasten (aflossingen en intresten). Zo is er steeds een transparant overzicht van de globale financiële implicaties voor de betoelagende overheid.

#### Waar vindt u deze rapporten terug?

In Religiosoft kiest u eerst en vooral voor het juiste boekjaar. Om van boekjaar te veranderen gaat u in de linkerbovenhoek voor het menu onder 'Boekjaar' en duidt u het juiste jaartal aan.

Om de rapporten op te halen navigeert u vervolgens in het desbetreffende boekjaar via 'Boekhouddossier', 'Rapporten' naar de fase die van toepassing is: budget(wijziging), MJP(wijziging) of jaarrekening.

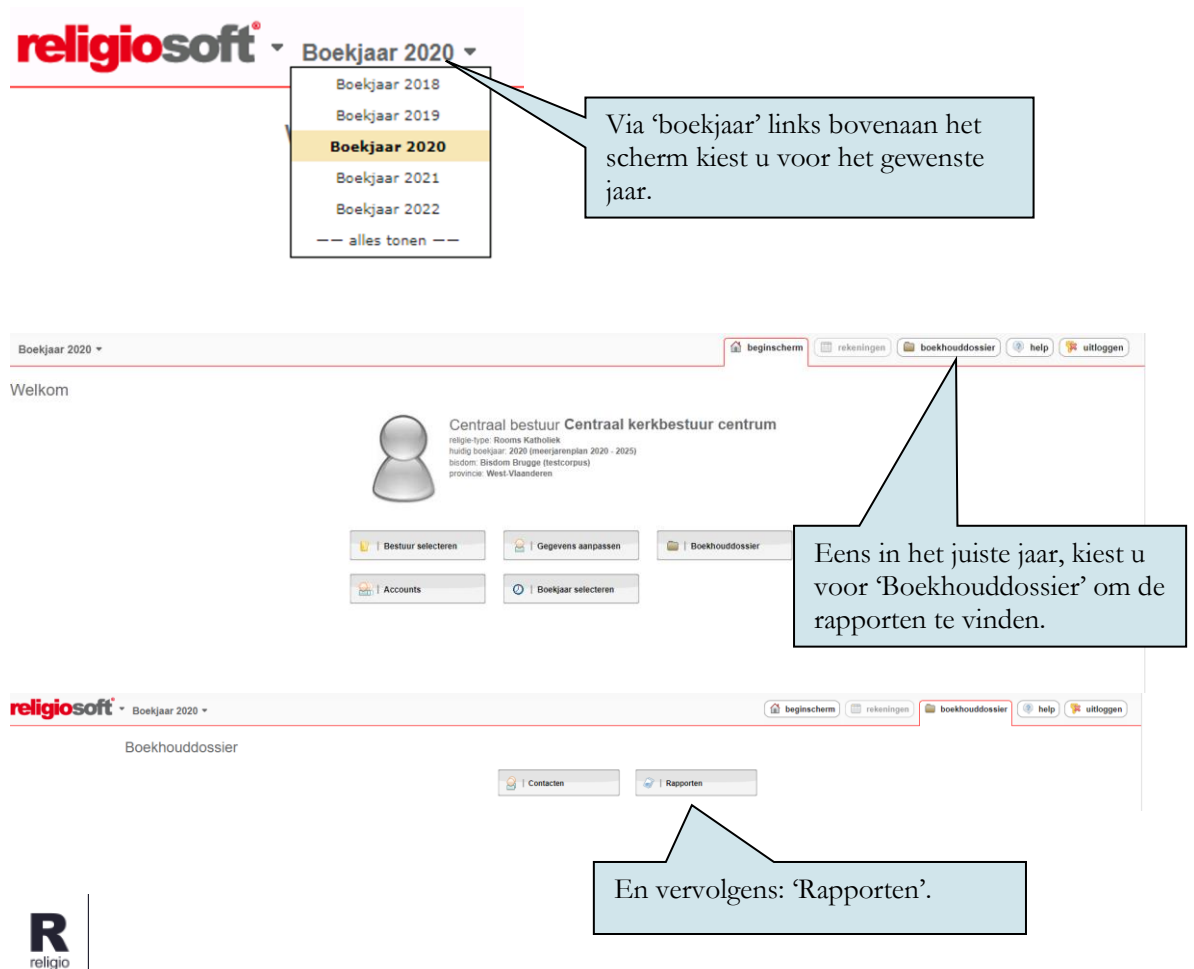

Infodossier Jaarrekening - Module centraal bestuur - Vanden Broele - www.religiosoft.be

De rapporten in deze module worden gegroepeerd volgens indieningsfase: er is een knop voorzien voor het budget (en alle aanverwante wijzigingen), voor het MJP (en wijzigingen) en voor de jaarrekening.

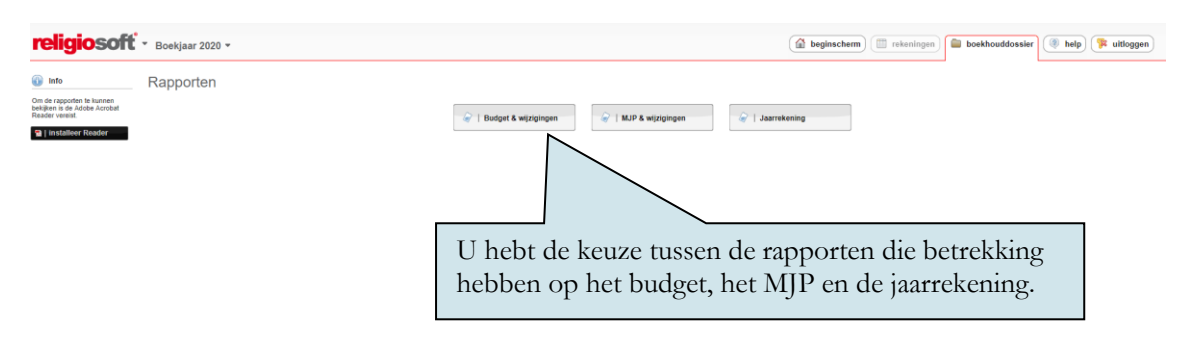

De rapporten voor de **jaarrekening** worden besproken onder 2.2. Daarnaast verwijzen we u graag naar ons <u>Infodossier module centraal bestuur - planningsdocumenten (Budget(wijziging) &</u> <u>meerjarenplanwijziging</u> voor meer uitleg over de andere rapporten. Voor de jaarrekeningrapporten zijn er volgende mogelijkheden:

- 1) het afdrukken van een **gecoördineerd rapport** van de jaarrekeningen van alle besturen die onder het centraal bestuur vallen;
- 2) export van de jaarrekeningcijfers naar Excel;
- 3) het opvragen van **alle digitale rapporten en bijlagen** uit Religiosoft van de jaarrekening per afzonderlijk bestuur.

#### Tip – status van de jaarrekening?

In elk rapport van de jaarrekening krijgt u de weergave van de cijfers die door het betrokken bestuur van de eredienst werden goedgekeurd. Indien de jaarrekening niet werd goedgekeurd, wordt dit als volgt gemeld:

- 'Status ontbreekt': duidt aan dat het bestuur in kwestie tot op heden voor het betrokken document geen goedkeuringsdatum heeft ingevuld. In dit geval neemt u even contact op met de betrokken penningmeester om dit in orde te brengen (zie tip hieronder);
- > 'Cijfers ontbreken': dit betekent dat er geen cijfers voorhanden zijn in Religiosoft.

#### 🚪 Tip – de datum van de jaarrekening laten aanvullen

De goedkeuringsdatum van het bestuur voor de jaarrekening kan ingevoerd worden via de zwarte knop '**status**' in het scherm zelf van de jaarrekening. Deze knop vindt u steeds terug in de linkerkolom.

Zodra een goedkeuringsdatum werd ingevuld, worden de cijfers binnen het dossier zelf van het eredienstbestuur overal overgenomen (in vergelijkingskolommen van het budget etc.). Verder worden deze gegevens dus ook meteen ter beschikking gesteld van het centraal bestuur.

#### a) De gecoördineerde rapporten

Bij de jaarrekening is er slechts 1 zwarte knop voorzien voor het ophalen van het coördinatierapport. U klikt op 'overzichtsrapport' en krijgt vervolgens het gewenste rapport te zien.

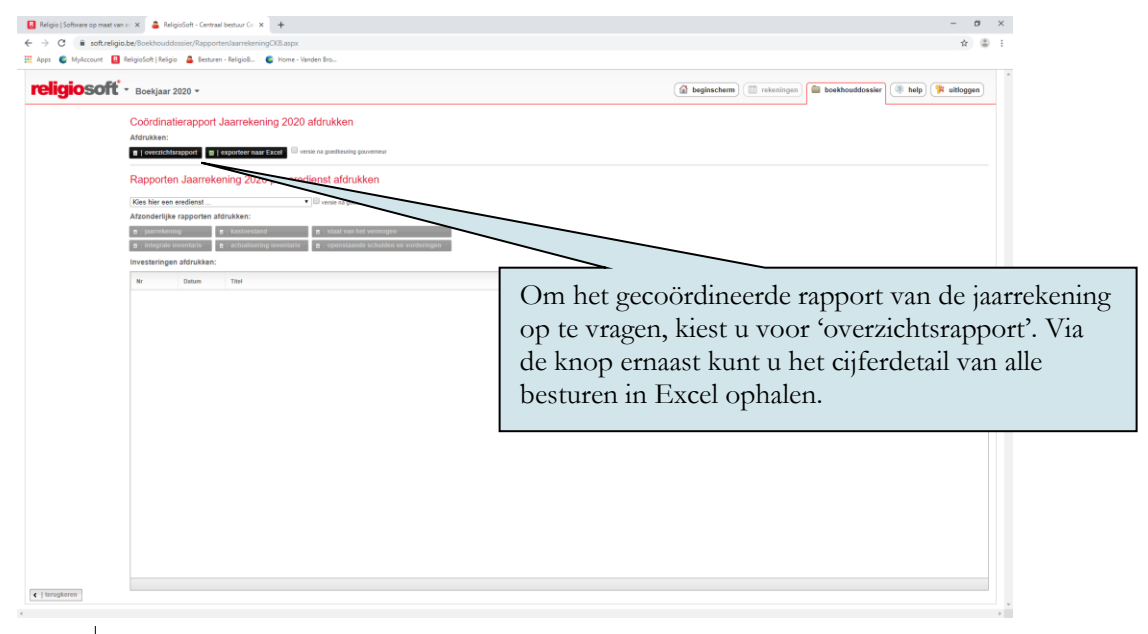

# R

#### b) Export naar Excel

Ter informatie wordt er voor de oorspronkelijke en de door de gouverneur aangepaste jaarrekeningcijfers een export naar Excel voorzien van de volledige cijfergegevens van alle besturen (tot op het niveau van het MAR). Deze knop staat rechts van de knop met de coördinatie (zie hierboven).

#### c) Afzonderlijke rapporten ophalen

Het is eveneens mogelijk om per bestuur de jaarrekening zelf (en bijlagen uit Religiosoft, zie onder) op te vragen. Hiervoor kiest u in het keuzelijstje tussen de zwarte knoppen voor het gewenste bestuur, via het pijltje naast 'Kies hier een eredienst'. De rapporten worden geladen. Vervolgens kiest u voor 'jaarrekening' of eender welk ander beschikbaar rapport.

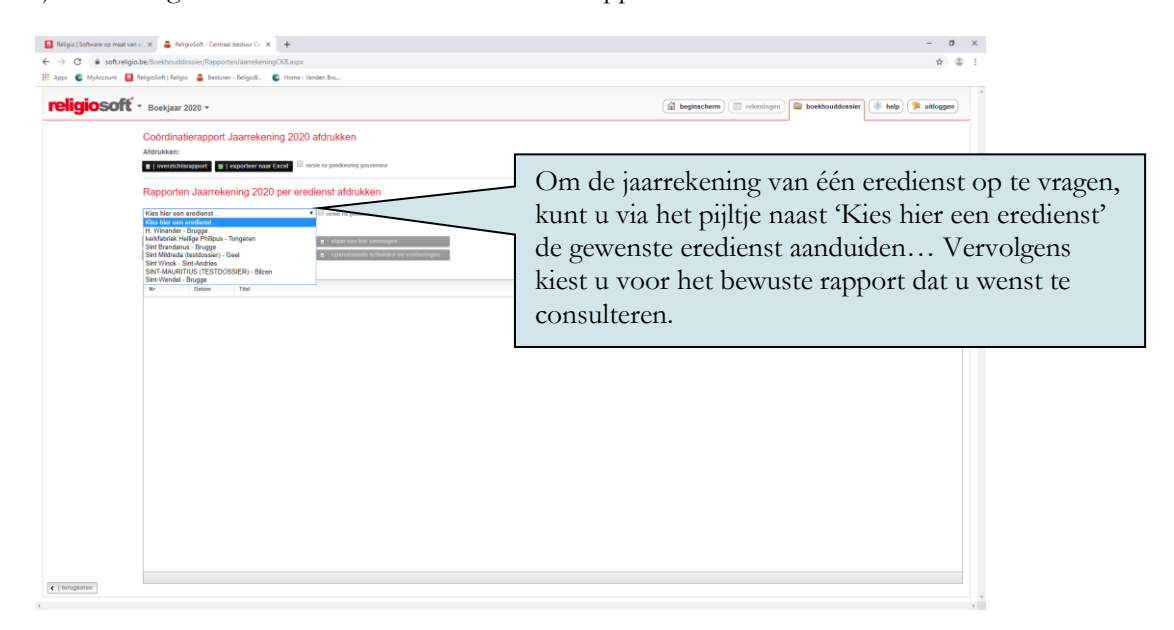

## ┩ Тір

R

Krijgt u bij het selecteren van een bestuur de melding 'de jaarrekening werd nog niet goedgekeurd en is bijgevolg nog niet raadpleegbaar'? Neem dan contact op met de penningmeester in kwestie en verzoek hem (of haar) de **goedkeuringsdatum** van de jaarrekening aan te vullen in zijn dossier via de zwarte knop '**status**'. Eens dit gefikst werd, zal u de gevraagde documenten wel kunnen raadplegen.

Naast het opvragen van het jaarrekeningrapport (de financiële nota) zijn er per afzonderlijk bestuur een aantal extra beschikbare bijlagen voorzien: de **kastoestand**, de **staat van het vermogen**, de **integrale inventaris**, de **actualisering van de inventaris** en de **openstaande schulden en vorderingen**.

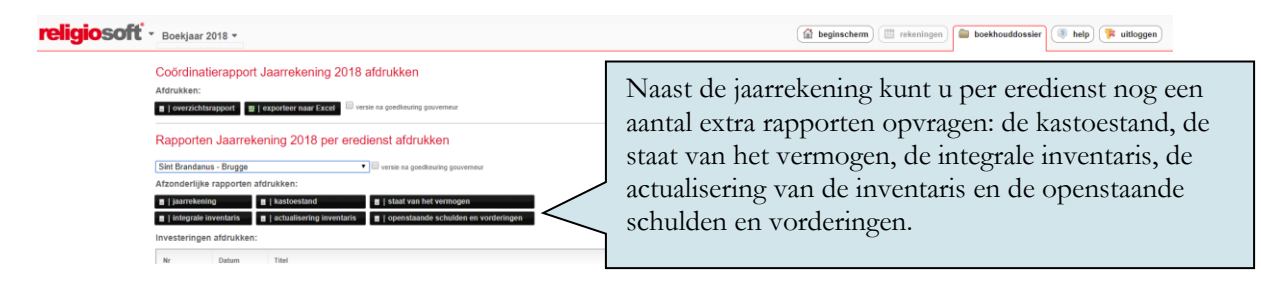

# Hoofdstuk 2 De procedure in Religiopoint

## 2.1 Algemeen

In Religiopoint ontvangt het centraal bestuur automatisch de jaarrekeningen die door de onderliggende kerkfabrieken via Religiopoint zijn ingediend.

In het overzichtsscherm van de module CKB ziet u per procedure de stand van zaken en kunnen de knoppen per blok gebruikt worden om de jaarrekeningen te raadplegen en door te sturen. Daarnaast kunt u via de knop 'Geavanceerd zoeken' zelf uw filters instellen om zaken op te zoeken en ziet u via de knop 'Vorige zoekacties' welke documenten u in het verleden hebt opgehaald en kunt u deze met één muisklik opnieuw tevoorschijn toveren.

| Globaal overzich                         | τ.                              |     |                                 |       |                                  |          |                             |
|------------------------------------------|---------------------------------|-----|---------------------------------|-------|----------------------------------|----------|-----------------------------|
| DOCUMENTEN OPZOEKEN                      |                                 |     |                                 | Q Gei | avanceerd zoeken 💮 Vorige zo     | ekacties | Per procedure is er een     |
| HULP NODIG ?                             | Notulen                         |     | Budget                          |       | Budgetwijziging                  |          | blok met een overzicht      |
| Budget(wijziging)                        | Alle                            |     | Alle                            |       | Alle                             |          | van de stand van zaken en   |
| Meerjarenplan(wijziging)                 | Nieuw                           | (0) | Ontvangen kerkfabrieken         | (0)   | Ontvangen kerkfabrieken          | (0)      | kunt u via de verschillende |
| Klik hier<br>Jaarrekening (Eindrekening) | Nog te behandelen               | (2) | Advies Bisdom                   | (0)   | Advies Bisdom                    | (0)      | knoppen de documenten       |
| Klik hier                                | Gemarkeerd                      | (2) | Beslissing Gemeente / Provincie | (0)   | Beslissing Gemeente / Provincie  |          | knoppen de documenten       |
| Verkiezingen<br>Klik hier                | Eigen notulen                   | (0) | Gemarkeerd                      | (1)   | Gemarkeerd                       |          | van de onderliggende        |
|                                          |                                 |     | Eigen bundels                   | (1)   | Eigen bundels                    | 19       | kerkfabrieken raadplegen.   |
|                                          |                                 |     |                                 |       |                                  |          |                             |
|                                          | Meerjarenplan                   |     | Meerjarenplanwijziging          |       | Jaarrekening/Eindrekening        |          |                             |
|                                          | Alle                            |     | Alle                            |       | Alle                             |          |                             |
|                                          | Ontvangen kerkfabrieken         | (0) | Ontvangen kerkfabrieken         | (0)   | Ontvangen kerkfabrieken          | (6)      |                             |
|                                          | Advies Bisdom                   | (0) | Advies Bisdom                   | (0)   | Advies Gemeente / Provincie      | (0)      |                             |
|                                          | Beslissing Gemeente / Provincie | (1) | Beslissing Gemeente / Provincie | (0)   | Beslissing Provincie- gouverneur | (5)      |                             |
|                                          | Gemarkeerd                      | (0) | Gemarkeerd                      | (0)   | Gemarkeerd                       | (0)      |                             |
|                                          | Eigen bundels                   | (0) | Eigen bundels                   | (0)   | Eigen bundels                    | (0)      |                             |
|                                          |                                 |     |                                 |       |                                  |          |                             |
|                                          | Verkiezingen                    |     |                                 |       |                                  |          |                             |
|                                          | Alle                            |     |                                 |       |                                  |          |                             |
|                                          | Nieuw                           | (0) |                                 |       |                                  |          |                             |
|                                          | Nog te behandelen               | (0) |                                 |       |                                  |          |                             |
|                                          | Gemarkeerd                      | (0) |                                 |       |                                  |          |                             |
|                                          | Eigen verkiezingen              | (0) |                                 |       |                                  |          |                             |
|                                          | Start nieuwe verkiezing         |     |                                 |       |                                  |          |                             |

Voor de jaarrekening is er een blokje voorzien met daaronder 6 soorten knoppen die u begeleiden naar verschillende schermen:

- 'Alle': hier vindt u alle ingediende jaarrekeningen terug.
- **'Ontvangen kerkfabrieken':** hier staan de jaarrekeningen die zijn ingediend door de kerkfabrieken en waar het centraal bestuur nog geen actie voor heeft ondernomen.
- **'Advies gemeenteoverheid':** dit zijn de jaarrekeningen waarop de gemeenteoverheid advies heeft gegeven.
- **'Beslissing provinciegouverneur':** wanneer de provinciegouverneur een beslissing heeft genomen, wordt dit hier getoond.
- 'Gemarkeerd': hier vindt u per procedure de jaarrekeningen terug die u heeft aangevinkt om op te volgen.
- **'Eigen bundels':** hier staan pakketjes met jaarrekeningen die u als CKB heeft doorgestuurd of die klaar staan om te worden doorgestuurd naar de bovenliggende overheden (om gecoördineerd te worden ingediend).

Per procedure (budget, budgetwijziging, meerjarenplan, meerjarenplanwijziging en jaarrekening) zijn er zes knoppen waarmee u zapt naar één van onderstaande schermen. Voor de jaarrekening zijn dit de volgende:

| Jaarrekening                     |     |
|----------------------------------|-----|
| Alle                             |     |
| Ontvangen kerkfabrieken          | (4) |
| Advies Gemeente / Provincie      | (0) |
| Beslissing Provincie- gouverneur | (0) |
| Gemarkeerd                       | (0) |
| Eigen bundels                    | (0) |

#### Jaarrekening - Alle

R

| ď | Geavanceer | d zoeken             |                      |      | erapport       | orteer | neer excel Sel |                      |                      |        |                | Toon:            | Alle 🔻 |                            |
|---|------------|----------------------|----------------------|------|----------------|--------|----------------|----------------------|----------------------|--------|----------------|------------------|--------|----------------------------|
|   |            | Datum<br>indiening ‡ | Datum<br>vergadering | Туре | Bestuur        | Com.   | Kerkraad       | CKB<br>(informatief) | Bisdom (informatief) | Gemeer | te / Provincie | Provincie- gouve | erneur |                            |
|   | ☆ □        | 29/09/2015           | 29/09/2015           | JR   | Sint Winok     | 0      | Ingediend      |                      | nyt                  |        | In h           | et sche          | erm    | 'Alle' staan de ingediende |
|   | ☆ □        | 29/09/2015           | 29/09/2015           | JR   | Sint Brandanus | 0      | Ingediend      |                      | n.v.t.               |        | liaar          | ekenin           | oen    | 0                          |
|   | ☆ <b>□</b> | 29/09/2015           | 29/09/2015           | JR   | H. Winander    | 0      | Ingediend      |                      | n.v.L                |        | Juur           |                  | 8011   |                            |
|   | ģ <b>□</b> | 29/09/2015           | 29/09/2015           | JR   | Sint Mildreda  | 0      | Ingediend      |                      | n.v.L                |        |                |                  |        |                            |

#### Jaarrekening - Ontvangen kerkfabrieken

| ٩ | Geavanceerd zoeken Exporteer naar excel Selectie ophalen Doorsturen |                      |                      |      |                |      |           |                      |                      |       | In het scherm ' <b>Ontvangen kerkfabrieken</b> ' |
|---|---------------------------------------------------------------------|----------------------|----------------------|------|----------------|------|-----------|----------------------|----------------------|-------|--------------------------------------------------|
|   |                                                                     | Datum<br>indiening ‡ | Datum<br>vergadering | Туре | Bestuur        | Com. | Kerkraad  | CKB<br>(informatief) | Bisdom (informatief) | Gemee | door de kerkfabrieken en waar het centraal       |
|   | ☆ □                                                                 | 29/09/2015           | 29/09/2015           | JR   | Sint Winok     | 0    | Ingediend |                      |                      |       | bestuur nog geen actie voor heeft                |
|   | ☆ <b>□</b>                                                          | 29/09/2015           | 29/09/2015           | JR   | Sint Brandanus | 0    | Ingediend |                      | nvt.                 |       | ondernomen.                                      |
|   | ☆ □                                                                 | 29/09/2015           | 29/09/2015           | JR   | H. Winander    | 0    | Ingediend |                      | n.v.t.               | •     |                                                  |
|   |                                                                     | 29/09/2015           | 29/09/2015           | JR   | Sint Mildreda  | 0    | Ingediend |                      | n.v.t.               |       |                                                  |

| Ji | laarrekening - Advies gemeenteoverheid |                       |                      |      |                |        |               |                      |                      |              |                                         |  |  |
|----|----------------------------------------|-----------------------|----------------------|------|----------------|--------|---------------|----------------------|----------------------|--------------|-----------------------------------------|--|--|
| Q, | Geavancee                              | rd zoeken             |                      |      | Exp            | orteer | naar excel Se |                      |                      | Teor: Alle • |                                         |  |  |
|    |                                        | Datum<br>indiening \$ | Datum<br>vergadering | Туре | Bestuur        | Com.   | Kerkraad      | CKB<br>(informatief) | Bisdom (informatief) | Geme         | In het scherm 'Advies gemeenteoverheid' |  |  |
|    | ☆ □                                    | 02/10/2015            | 01/10/2015           | JR   | Sint Winok     | 0      | Ingediend     | Ingediend            | n.v.t.               | Guns         | staan de jaarrekeningen waarop de       |  |  |
|    | ☆ <b>□</b>                             | 02/10/2015            | 01/10/2015           | JR   | Sint Mildreda  | 0      | Ingediend     | Ingediend            | n.v.t.               | Guns         | gemeenteoverneid advies neert gegeven.  |  |  |
|    | ☆ □                                    | 02/10/2015            | 01/10/2015           | JR   | Sint Brandanus | 0      | Ingediend     | Ingediend            | n.v.t.               | Gunst        | ig advies                               |  |  |
|    | ☆ <b>□</b>                             | 02/10/2015            | 01/10/2015           | JR   | H. Winander    | 0      | Ingediend     | Ingediend            | n.v.t.               | Gunsti       | ig-edvles Goedgekeurd                   |  |  |

#### Jaarrekening - Beslissing provincie- gouverneur

| Q | Geavanceer | d zoeken             |                      |      | Exp            | orteer | naar excel Sel |                      |                      |     | Toop. Alla x                             |
|---|------------|----------------------|----------------------|------|----------------|--------|----------------|----------------------|----------------------|-----|------------------------------------------|
|   |            |                      |                      |      |                |        |                |                      |                      |     | In het scherm ' <b>Beslissing</b>        |
|   |            | Datum<br>indiening ‡ | Datum<br>vergadering | Туре | Bestuur        | Com.   | Kerkraad       | CKB<br>(informatief) | Bisdom (informatief) | Gen | provinciegouverneur' staan de            |
|   | ☆ □        | 02/10/2015           | 01/10/2015           | JR   | Sint Mildreda  | 0      | Ingediend      | Ingediend            | n.v.t.               | Gun | jaarrekeningen waarover de               |
|   | ☆ <b>□</b> | 02/10/2015           | 01/10/2015           | JR   | Sint Brandanus | 0      | Ingediend      | Ingediend            | n.v.t.               | ζ   | provinciegouverneur een beslissing heeft |
|   | ☆ □        | 02/10/2015           | 01/10/2015           | JR   | H. Winander    | 0      | Ingediend      | Ingediend            | n.v.t.               | Gun | genomen.                                 |

#### Jaarrekening - Gemarkeerd

| ď | Q Gesvanceerd zoeken Exporteer naar excel Selectie opholen |                      |                      |      |                |      |           |                      |        |  | In het scherm ' <b>Gemarkeerd'</b> staan alle |
|---|------------------------------------------------------------|----------------------|----------------------|------|----------------|------|-----------|----------------------|--------|--|-----------------------------------------------|
|   |                                                            | Datum<br>indiening ‡ | Datum<br>vergadering | Туре | Bestuur        | Com. | Kerkraad  | CKB<br>(informatief) | Black  |  | heeft aangevinkt via een sterretje.           |
|   | * 🗆                                                        | 29/09/2015           | 29/09/2015           | JR   | Sint Winok     | 0    | ingediend |                      | NAT.   |  |                                               |
|   | * 🗆                                                        | 29/09/2015           | 29/09/2015           | JR   | Sint Brandanus | 0    | Ingediend |                      | n.v.t. |  |                                               |

| B | udget - Eigen             | bundels                                   |           |      | In h                   | In het scherm ' <b>Eigen bundels'</b> staan<br>pakketies die u als CKB heeft doorgestuurd |            |  |  |  |  |
|---|---------------------------|-------------------------------------------|-----------|------|------------------------|-------------------------------------------------------------------------------------------|------------|--|--|--|--|
| c | Dördinatierapport Bestemm | ing: - Selecteer bestemming               |           | DEL. | of d<br>doo<br>Bestemm | of die klaar staan om te worden<br>doorgestuurd naar de bovenliggende<br>overheden.       |            |  |  |  |  |
|   | 03/05/2015                | Centraal kerkbestuur centrum - 03/05/2015 | 🕞 📀 Gemee |      | Gemeenteoverheid       | Ingediend naar gemeenteoverheid                                                           | 03/05/2015 |  |  |  |  |
|   | 03/05/2015                | Centraal kerkbestuur centrum - 03/05/2015 | 0         | 0    | Bisdom                 | Doorgestuurd ter advies                                                                   | 03/05/2015 |  |  |  |  |

0

Wanneer het tekstballontje in de kolom 'Com.' in het blauw is opgelicht dan betekent dit dat er bij deze documenten interne commentaar is toegevoegd door het centraal bestuur. Dit is enkel leesbaar binnen uw centraal bestuur!

Staat het sterretje in kleur dan betekent dit dat deze documenten gemarkeerd zijn.

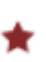

## 2.2 Jaarrekening

#### Stappenplan

Hieronder vindt u een beknopt stappenplan over hoe u als centraal bestuur in Religiopoint te werk moet gaan voor het gecoördineerd indienen van de jaarrekeningen. Wenst u meer uitleg hieromtrent dan kunt u verder in dit hoofdstuk de stapjes volgen waar alles in geuren en kleuren wordt uitgelegd.

#### Religiopoint

- Via het beginscherm klikt u op de knop 'Ontvangen kerkfabrieken' in het blokje 'Jaarrekeningen' en selecteert u de jaarrekeningen via het selectievakje.
- Daarna klikt u op de knop rechts bovenaan 'Doorsturen' en vervolgens in het volgende scherm op de knop 'Opslaan'.
- In het detail van de bundel klikt u op de knop 'Dossier volledig' indien alles in kannen en kruiken is.
- De voorzitter en de secretaris krijgen een melding om de bundel te ondertekenen zodat de jaarrekeningen gecoördineerd en gelijktijdig wordt doorgestuurd naar de gemeenteoverheid en de provinciegouverneur. (het bisdom ontvangt deze ook louter ter informatie).

#### Opgelet

Het is NIET de bedoeling dat u de jaarrekeningen één per één doorstuurt naar de bovenliggende overheden maar zoals het decreet voorschrijft moet u dit gecoördineerd (=gegroepeerd) indienen.

#### Gecoördineerd indienen bij de bovenliggende overheden

Nadat de onderliggende kerkfabrieken via Religiopoint de jaarrekeningen digitaal hebben ingediend, kunt u als centraal bestuur aan de slag gaan.

U gaat hiervoor chronologisch als volgt te werk:

Stap 1: De jaarrekeningen van de kerkfabrieken selecteren Stap 2: De bundel als volledig markeren Stap 3: De bundel ondertekenen

#### Stap 1: De jaarrekeningen van de kerkfabrieken selecteren

Om de jaarrekeningen van de onderliggende kerkfabrieken te selecteren, klikt u in het overzichtsscherm in het blokje 'Jaarrekening' op de knop 'Ontvangen kerkfabrieken'.

| Jaarrekening                     |     |                                                    |
|----------------------------------|-----|----------------------------------------------------|
| Alle                             |     | U klikt op de knop<br>'Ontvangen kerkfabrieken' om |
| Ontvangen kerkfabrieken          |     | de ingediende jaarrekeningen                       |
| Advies Gemeente / Provincie      | (0) | tevoorschijn te toveren.                           |
| Beslissing Provincie- gouverneur | (0) |                                                    |
| Gemarkeerd                       | (0) |                                                    |
| Eigen bundels                    | (0) |                                                    |

Vervolgens ziet u in het scherm 'Ontvangen kerkfabrieken' de ingediende jaarrekeningen staan. Om deze te selecteren, vinkt u de selectievakjes van de ingediende jaarrekeningen aan.

| ieavance | erd zoeken            |                      |      | Ex            | porteer | naar excel |                      |                      |                      | Toon: Alle            | •  |
|----------|-----------------------|----------------------|------|---------------|---------|------------|----------------------|----------------------|----------------------|-----------------------|----|
|          | Datum<br>indiening \$ | Datum<br>vergadering | Туре | Bestuur       | Com.    | Kerkraad   | CKB<br>(informatief) | Bisdom (informatief) | Gemeente / Provincie | Provincie- gouverneur |    |
| 2 🗆      | 29/09/2015            | 29/09/2015           | JR   | Sint Winok    | 0       | Ingediend  |                      |                      |                      |                       | 1  |
|          | 29/09/2015            | 29/09/2015           | я    |               |         |            | Via het              | selectievakje        | selecteert u         | de jaarrekeni         | nę |
| 2 🗆      | 29/09/2015            | 29/09/2015           | JR   | H. Winander   | 0       | Ingediend  | aie u w              | lon (zijind          | sturen naar (        | ue boveniigg          | er |
| 7        | 29/09/2015            | 29/09/2015           | JR   | Sint Mildreda | 0       | Ingediend  | provinc              | iegouverneu          | r). Het bisdo        | om ontvangt           | d  |
|          |                       |                      |      |               |         |            | ook ma               | ar dan louter        | r ter informa        | tie.                  |    |

#### **Opgelet**

Het is niet de bedoeling dat u jaarrekening per jaarrekening doorstuurt naar het naar de bovenliggende overheden maar zoals het decreet voorschrijft moet u dit gecoördineerd en gelijktijdig indienen (=gegroepeerd) indienen.

Daarna klikt u rechts bovenaan op de knop 'Doorsturen'. Hierdoor worden de geselecteerde jaarrekeningen in een bundel gestopt.

| Destaturas | Via de knop 'Doorsturen' maakt u een bundel |
|------------|---------------------------------------------|
| Doursturen | van de geselecteerde jaarrekeningen.        |

Wanneer u op de knop 'Doorsturen' klikt, kunt u heel eenvoudig controleren of alle jaarrekeningen in de bundel zitten en eventueel bijlagen of intern commentaar toevoegen. Daarnaast wordt er ook automatisch een coördinatierapport opgemaakt op basis van de geselecteerde jaarrekeningen.

| nmaken bundel v                                                      | oor indieni             | ng                |           |                                                                      |
|----------------------------------------------------------------------|-------------------------|-------------------|-----------|----------------------------------------------------------------------|
| Coördinatierapport                                                   |                         |                   |           | Een coördinatierapport wordt<br>automatisch opgemaakt op basis var   |
| Coördinatie_Jaarrekening.pdf<br>Dit wordt automatisch mee opgestuure | d met de dossiers van o | de besturen       |           | de geselecteerde jaarrekeningen.                                     |
| Geselecteerde dossiers voor indi                                     | iening                  |                   |           |                                                                      |
| Titel                                                                | Status                  | Datum indiening   |           | U ziet welke jaarrekeningen u                                        |
| H. Winander - 29/09/2015                                             | Ingediend               | 29/09/2015        | ÷         | geselecteerd hebt om door te sturen.                                 |
| Sint Brandanus - 29/09/2015                                          | Ingediend               | 29/09/2015        | <b>\$</b> |                                                                      |
| Sint Mildreda - 29/09/2015                                           | Ingediend               | 29/09/2015        | *         |                                                                      |
| Sint Winok - 29/09/2015                                              | Ingediend               | 29/09/2015        | •         | Indien er nog bijlagen zijn of u inter                               |
| Bijlagen toevoegen 🛛 + Commentaar f                                  | toevoegen               |                   |           | commentaar wenst toe te voegen,<br>klikt u op één van beide knoppen. |
| Deze bundel wordt ter onderteke                                      | ning verzonden naa      | ır                |           |                                                                      |
| Voorzitter: Casteleyn Olivier                                        |                         | Plaatsvervanger a | anduiden  |                                                                      |
| Secretaris: Hauspie Edwin                                            |                         | Plaatsvervanger a | anduiden  |                                                                      |
|                                                                      |                         |                   |           | Via Opsiaan wordt alles klaargezet                                   |
|                                                                      |                         |                   | Annularan | om te worden ondertekend.                                            |

#### Opgelet

Indien u een plaatsvervanger dient aan te duiden in het geval dat de voorzitter of de secretaris verhinderd zijn, dient u dit aan te duiden vooraleer u op 'Opslaan' klikt. Eenmaal u op 'Opslaan' heeft geklikt, kunt u via de knop 'Aanpassen' wel nog terugkeren naar dit scherm om de datum of de bijlagen te wijzigen, of dossiers uit de bundel te verwijderen, maar de mogelijkheid om een plaatsvervanger aan te duiden zal u dan niet meer geboden worden.

# 🗐 Тір

Indien u alsnog een plaatsvervanger wenst aan te duiden nadat u op 'Opslaan' heeft geklikt, dient u de aangemaakte bundel te verwijderen en de documenten opnieuw te bundelen in het scherm 'Ontvangen kerkfabrieken'.

#### Opgelet

U kunt jaarrekeningen uit de selectie van de bundel halen MAAR u kunt geen nieuwe toevoegen! Wenst u dit toch te doen dan verwijdert u de bundel en begint u opnieuw vanuit het scherm ' Ontvangen kerkfabrieken'. Nadat u op 'Opslaan' heeft geklikt, ziet u in het detail van de bundel uit wat deze bestaat. Indien nodig kunt u nog altijd wijzigingen doorvoeren via de knop 'Aanpassen' of de aangemaakte bundel verwijderen via de knop 'Verwijderen'.

|                                             |                            | indien n        |                                                |
|---------------------------------------------|----------------------------|-----------------|------------------------------------------------|
| Coördinatie_Jaarrekening.pdf                |                            |                 | nodia noa zaken aannassen                      |
|                                             |                            | maien           | iotig nog zaken aanpassen.                     |
| Dit wordt automatisch mee opgestuurd met de | e dossiers van de besturen |                 | Algemene status<br>Aangemaakt                  |
| ESELECTEERDE DOSSIERS VOOR A                | DVIES                      |                 | Voorzitter<br>Casteleyn Olivier:<br>Geen actie |
| Titel                                       | Status                     | Datum indiening | Secretaris<br>Hauspie Edwin:                   |
| H. Winander - 29/09/2015                    | Ingediend                  | 29/09/2015      | Geen actie                                     |
| Sint Brandanus - 29/09/2015                 | Ingediend                  | 29/09/2015      | Statusbled                                     |
| Sint Mildreda - 29/09/2015                  | Ingediend                  | 29/09/2015      | Verwijderen                                    |
| Sint Winok - 29/09/2015                     | Ingediend                  | 29/09/2015      |                                                |

Is de bundel volledig en u bent zeker dat alles in orde is, kunt u overgaan tot stap 2.

#### Stap 2: De bundel als volledig markeren

Nadat de jaarrekeningen werden geselecteerd om gecoördineerd en gelijktijdig te worden ingediend en alles in orde is, klikt u rechts in het detail op de knop 'Dossier volledig'. Pas daarna wordt de knop 'Ondertekenen' actief. Hierdoor krijgen de voorzitter en de secretaris een melding om de bundel met de jaarrekeningen te ondertekenen.

#### Opgelet

Indien u **niet** op de knop 'Dossier volledig' klikt, wordt er geen melding uitgestuurd EN kunnen de voorzitter en secretaris niet ondertekenen!

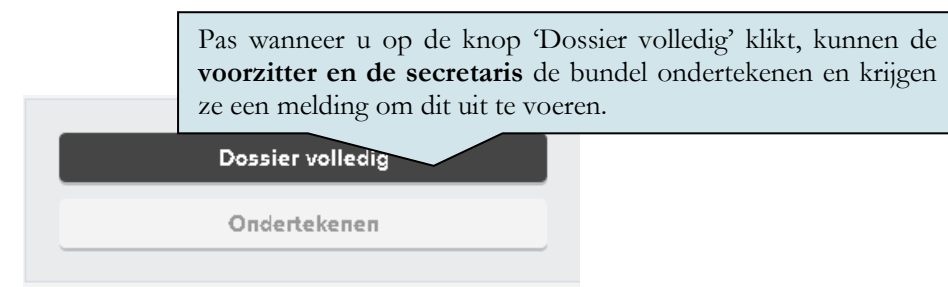

#### Stap 3: De bundel ondertekenen

Nadat u op de knop 'Dossier volledig' heeft geklikt krijgen de voorzitter en secretaris een melding dat de bundel klaar staat om te worden ondertekend.

| ▼ BUNDELS (1)                                                                   | Via de link gaat u naar de bundel om deze te<br>ondertekenen |      |
|---------------------------------------------------------------------------------|--------------------------------------------------------------|------|
| Centraal kerkbestuur centrum - 29/09/2015 - Bundel Jaarrekening Centraal kerkbe |                                                              | 2015 |

In het detailscherm ondertekenen de voorzitter en de secretaris de bundel.

| Detail bundel Annpassen                                 |                    |                                             |                             |                 |
|---------------------------------------------------------|--------------------|---------------------------------------------|-----------------------------|-----------------|
| CENTRAAL KERKBESTUUR CENTRUM - 29/09/2                  | 2015               | Ophalen                                     | D                           | ossier volledig |
| COÖRDINATIERAPPORT                                      |                    |                                             |                             | Dndertekenen    |
| 📙 Coördinatie_Jaarrekening.pdf                          |                    |                                             | STATUS                      | <i>(</i>        |
| Dit wordt automatisch mee opgestuurd met de dossiers vi | an de besturen     |                                             | status<br>maakt             |                 |
| GESELECTEERDE DOSSIERS VOOR ADVIES                      | Via de<br>bundel g | knop 'ondertekenen<br>getekend door de voor | ' wordt de<br>rzitter en de | sier volledig   |
| Titel<br>H. Winander - 29/09/2015                       |                    | 18.                                         |                             |                 |
| Sint Brandanus - 29/09/2015                             | Ingediend          | 29/09/2015                                  | Geen actie                  |                 |
| Sint Mildreda - 29/09/2015                              | Ingediend          | 29/09/2015                                  | Statusblad                  |                 |
| Sint Winok - 29/09/2015                                 | Ingediend          | 29/09/2015                                  |                             | Verwijderen     |

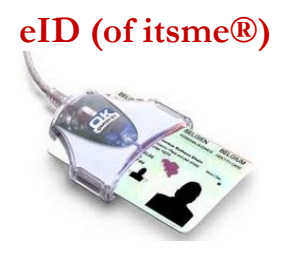

Onderteken als volgt met de eID: U klikt op de knop ondertekenen en geeft de pincode van uw identiteitskaart in. Hierdoor komt u in de tekenzone terecht en klikt u simpelweg op de knop 'Ondertekenen'. Klaar is kees.

Tip: Verbind de kaart en de kaartlezer met de computer vooraleer u uw internettoepassing opent (wij raden aan om hiervoor Firefox te gebruiken). Zie hieromtrent ook de bijlage bij dit infodossier. Indien u hierbij ondersteuning wenst, contacteert u de helpdesk.

### Nieuw in Religiopoint: itsme®!

Bent u op zoek naar een iets eenvoudigere manier? Hebt u uw eID of kaartlezer niet bij de hand, of kampt u met technische problemen? Met itsme® hebt u geen kaartlezer meer nodig. Gewoon de 5 cijfers van uw itsme®-code invoeren en klaar. Probeer het gerust even uit! Meer info in de bijlage bij dit infodossier.

Wanneer één van hen de bundel heeft ondertekend, verandert de status naar 'Deels ondertekend'. In het scherm 'Eigen bundels' alsook in het detail van de bundel wordt dit meegegeven.

In het scherm 'Eigen bundels':

| J                                                         | Jaarrekening - Eigen bundels |                                           |      | De status 'Deels ondertekend' in de kole<br>'Status' betekent dat minstens één van beiden |                  |                   | om<br>de |  |
|-----------------------------------------------------------|------------------------------|-------------------------------------------|------|-------------------------------------------------------------------------------------------|------------------|-------------------|----------|--|
| Coordinatierapport Bestemming: - Selecteer bestemming - • |                              |                                           |      | bundel heeft ondertekend en dat er nog é<br>handtekening ontbreekt.                       |                  |                   | én       |  |
| Datum samenstelling                                       |                              | Com.                                      | Get. | Bestemming                                                                                |                  | Datum verzending  |          |  |
|                                                           | 29/09/2015                   | Centraal kerkbestuur centrum - 29/09/2015 | 0    | Ø                                                                                         | Gemeenteoverheid | Deels ondertekend |          |  |

In het detail van de bundel ziet u wie reeds ondertekend heeft.

| STATUS                                                    |                              |                                                      |
|-----------------------------------------------------------|------------------------------|------------------------------------------------------|
| Algemene status<br>Deels ondertekend                      |                              |                                                      |
| Voorzitter<br>Casteleyn Olivier:<br>Geen actie            | In het detail<br>wie reeds o | van de bundel kunt u zien<br>ondertekend heeft en op |
| Secretaris<br>Hauspie Edwin:<br>Ondertekend<br>03/05/2015 | welke datum                  | n. In dit geval de secretaris.                       |

Wanneer zowel de voorzitter en de secretaris de bundel ondertekend hebben, verandert de status naar 'Doorgestuurd'. Wat betekent dat de bundel verstuurd is naar het bisdom, de gemeenteoverheid en de provinciegouverneur.

In het scherm 'Eigen bundels':

| Jaarrekening - Eigen bundels                            | De status 'Doorgestuurd' betekent dat de voorzitter er<br>de secretaris de bundel ondertekend hebben en d |  |  |  |  |
|---------------------------------------------------------|----------------------------------------------------------------------------------------------------|--|--|--|--|
| Coordinatierapport Bestemming: - Selecteer bestemming - | jaarrekeningen digitaal zijn doorgestuurd naar d<br>bovenliggende overheden.                              |  |  |  |  |
| Datum samenstelling 💠 Bundel                            | Com. Get. Bes Status Datum verzending                                                                     |  |  |  |  |
| 29/09/2015 Centraal kerkbestuur centrum - 29/09/2015    | Gemeenteoverheid Doorgestuurd 29/09/2015                                                                  |  |  |  |  |

In het detail van de bundel wordt dit nu ook zichtbaar:

| STATUS                                                        |                              |                                    |                                |                             |
|---------------------------------------------------------------|------------------------------|------------------------------------|--------------------------------|-----------------------------|
| Algemene status<br>Doorgestuurd                               |                              |                                    |                                |                             |
| Voorzitter<br>Casteleyn Olivier:<br>Ondertekend<br>29/09/2015 | Beiden<br>ondertel<br>Doorge | hebben<br>xend waar<br>stuurd' kor | ze de<br>door de<br>mt te staa | e bundel<br>status op<br>n. |
| Secretaris                                                    |                              |                                    |                                |                             |
| Ondertekend<br>29/09/2015                                     |                              |                                    |                                |                             |

## Opgelet

R

Van zodra de voorzitter en de secretaris (of hun plaatsvervangers) getekend hebben, wordt de bundel met jaarrekeningen automatisch digitaal gecoördineerd en gelijktijdig doorgestuurd het bisdom, de gemeenteoverheid en de provinciegouverneur.

# Hoofdstuk 3 Bijlagen

#### A. Plaatsvervangers aanduiden

Het komt nu en dan wel eens voor dat de voorzitter of de secretaris een vergadering niet kan bijwonen wegens ziekte of vakantie. In dergelijke gevallen moeten zij vervangen worden door een lid van de kerkraad.

- De voorzitter wordt in principe vervangen door het oudste lid.
- De secretaris wordt in principe vervangen door het jongste lid.

#### Belangrijk!

Wanneer u bij de samenstelling van uw bestuur niets hebt ingevuld onder 'Gegevens aanpassen', kunt u geen vervangers aanduiden. Het is heel belangrijk dat dit is gebeurd alvorens met Religiopoint van start te gaan.

In Religiopoint kunt u heel eenvoudig onderaan, nadat u op 'Aanpassen' heeft geklikt in het detail van het document, een vervanger aanduiden voor de voorzitter of de secretaris.

Dit budget wordt ter ondertekening verzonden naar

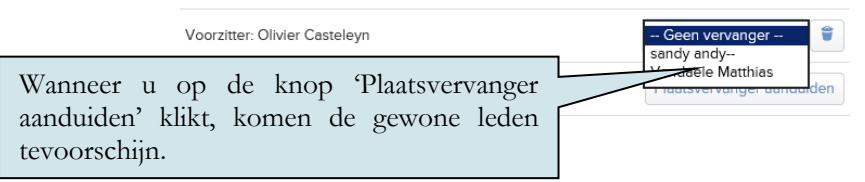

#### Opgelet

Van zodra u op de knop 'Dossier volledig' klikt, kunt u geen vervangers meer aanduiden of wijzigen tenzij u helemaal opnieuw begint.

#### Opgelet

Het document kan enkel ondertekend worden door de vervanger van de voorzitter en /of de secretaris!

In het detail van het document wordt dit ook nog eens meegegeven:

| STATUS                                                                     |                                                                     |
|----------------------------------------------------------------------------|---------------------------------------------------------------------|
| Algemene status<br>Ontwerp                                                 | In het detail kunt u zien of de<br>voorzitter en de secretaris zijn |
| Gewoon lid (vervanger verhinderde voorzitter)<br>andy sandy:<br>Geen actie | vervangen door een gewoon lid om<br>het document te ondertekenen.   |
| Secretaris<br>Edwin Hauspie:<br>Geen actie                                 |                                                                     |
| Penningmeester<br>Bert Vandierendonck:<br>Geen actie                       |                                                                     |

Voor het overige is de procedure hetzelfde als wanneer de voorzitter en secretaris het document ondertekenen.

#### B. eID of itsme®?

In Religiopoint kunt u op twee manieren te werk gaan om uw documenten in te dienen/door te sturen:

#### 1. <u>eID</u>

Via uw elektronische identiteitskaart (eID) en een kaartlezer kunt u alle documenten in Religiopoint digitaal ondertekenen. Hiervoor heeft u enkel nog de PIN-code van uw eID nodig.

2. itsme®

Dankzij de itsme® app op uw smartphone of tablet hebt u geen kaartlezer meer nodig. Gewoon de 5 cijfers van uw itsme®-code invoeren en klaar. Afhankelijk van de instellingen van uw smartphone volstaat zelfs uw vingerafdruk!

#### 1. Tekenen met eID

Religiopoint maakt gebruik van de digitale ondertekening met de elektronische identiteitskaart (eID). Meer info hieromtrent vindt u op onze website <u>https://vlaanderen.religio.be/eid-itsme.</u>

#### Let op!

Vooraleer u van start gaat met het digitaal tekenen, controleert of u uw identiteitskaart goed hebt ingebracht in de kaartlezer, en of de kaartlezer goed is aangesloten op uw computer.

Om de meest voorkomende problemen te vermijden is het aangeraden dat de kaartlezer (met uw kaart er in) reeds is aangesloten vooraleer u een internetvenster opstart.

Indien u de eID software nog niet geïnstalleerd hebt of u hebt vragen hieromtrent, raadpleeg de eID website <u>https://eid.belgium.be/nl</u>.

Als de eID Viewer uw gegevens correct kan lezen, kan u ondertekenen via uw eID.

## ┩ Тір

Wij merken op dat wanneer u Firefox als internettoepassing gebruikt, de meest voorkomende problemen bij het ondertekenen met de elektronische identiteitskaart als sneeuw voor de zon zijn verdwenen.

Firefox installeren doet u via deze link: <u>https://www.mozilla.org/nl/firefox/new/</u> Waarna u ook deze plugin installeert: <u>https://addons.mozilla.org/nl/firefox/addon/belgium-eid/</u>

Hieronder vindt u een stappenplan terug om te tekenen via eID:

- U zorgt er voor het opstarten van uw internettoepassing voor dat uw eID kaartlezer is aangesloten op uw computer en uw eID in de kaartlezer is ingebracht. Indien uw kaartlezer niet tijdig was aangesloten, sluit u uw internettoepassing af, sluit u de kaartlezer met kaart aan en start u de internettoepassing opnieuw op. Uw internettoepassing volledig afsluiten doet u door rechts op het betreffende icoon in de startbalk te klikken en vervolgens te kiezen voor 'venster sluiten'. - U klikt op de knop 'Ondertekenen' in het detailscherm.

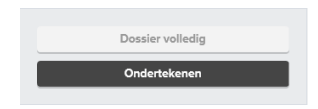

- U klikt nu op de knop 'Verdergaan'.

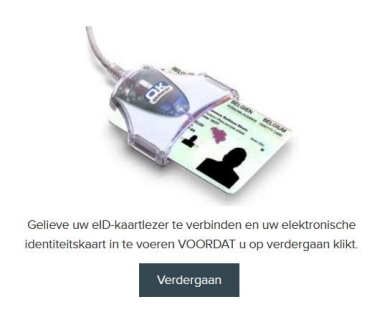

- U klikt op uw naam en vervolgens op 'OK'.
  - o In Internet Explorer en Microsoft Edge:

|          | Windows-beveiliging X                                            |
|----------|------------------------------------------------------------------|
|          | Een certificaat selecteren                                       |
|          | Site eidtest.vandenbroele.be heeft uw referenties nodig:         |
|          | Wendoline Buffel (Authentication)                                |
|          | Issuer: Citizen CA                                               |
|          | Valid From: 18/05/2015 to 10/05/2025 Indien uw naam niet         |
|          | Click here to view certificate properties wordt vermeld, klikt u |
|          | Meer keuzes op 'Meer keuzes'.                                    |
| Uklikt   |                                                                  |
| op 'OK'. | Ainuleren                                                        |

o In Firefox:

R

| Deze website vraa                                                                                       | gt u zich te identificeren                                                                         | met een beveiligin  | gscertificaat:   |
|----------------------------------------------------------------------------------------------------|----------------------------------------------------------------------------------------------------|---------------------|------------------|
| eidtest.vandenbroel                                                                                     | e.be:443                                                                                           | Г                   |                  |
| Organisatie: Vandei                                                                                     | ClabalCian av as'                                                                                  |                     | U selectee       |
| Vice constitues                                                                                         | olobaloign nv-sa                                                                                   |                     |                  |
| Kies een certificaa                                                                                     | t om als identificatie aan t                                                                       | e bieden:           | uw naam.         |
| Wendoline Buffel (                                                                                      | Authentication)                                                                                    |                     | <u>.</u>         |
| Details van geselect                                                                                    | eerde certificaat:                                                                                 |                     |                  |
| Serienummer:                                                                                            | 18 mei 2015 17:32:48 tot e                                                                         | n met zaterdag 10 m | nei 2025 1:59:59 |
| Serienummer:<br>Geldig van maandag<br>Sleutelgebruik: Ondi<br>Uitgegeven door: se<br>Opgeslagen op: BEL | 11= wendoine burie (Aut<br>18 mei 2015 17:32:48 tot e<br>ertekenen<br>ialNumber=201509,CN=C<br>PIC | n met zaterdag 10 m | nei 2025 1:59:59 |
| Serienummer:<br>Geldig van maandag<br>Sleutelgebruik: Ondu<br>Uitgegeven door: se<br>Opgeslagen op: BEL | 118 mei 2015 17:32:48 tot e<br>rtekenen<br>rialNumber=201509,CN=C<br>PIC                           | itizen CA, C=BE     | nei 2025 1:59:59 |

o In Google Chrome

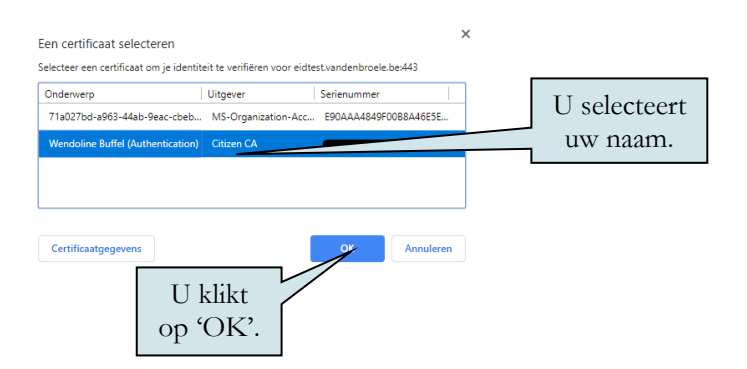

- Daarna vult u de pincode van uw eID in en klikt u op 'OK'.

|                              | Windows Security ×                            |
|------------------------------|-----------------------------------------------|
| Smart Caro<br>Please enter y | d<br>our PIN                                  |
|                              | PIN<br>PIN<br>Click here for more information |
|                              | OK Cancel                                     |

### Opgelet

9

Pincode vergeten? Neem contact op met uw gemeente (dienst Bevolking).

- U kunt nu via de knop 'Alle documenten ondertekenen' in één beweging digitaal tekenen!

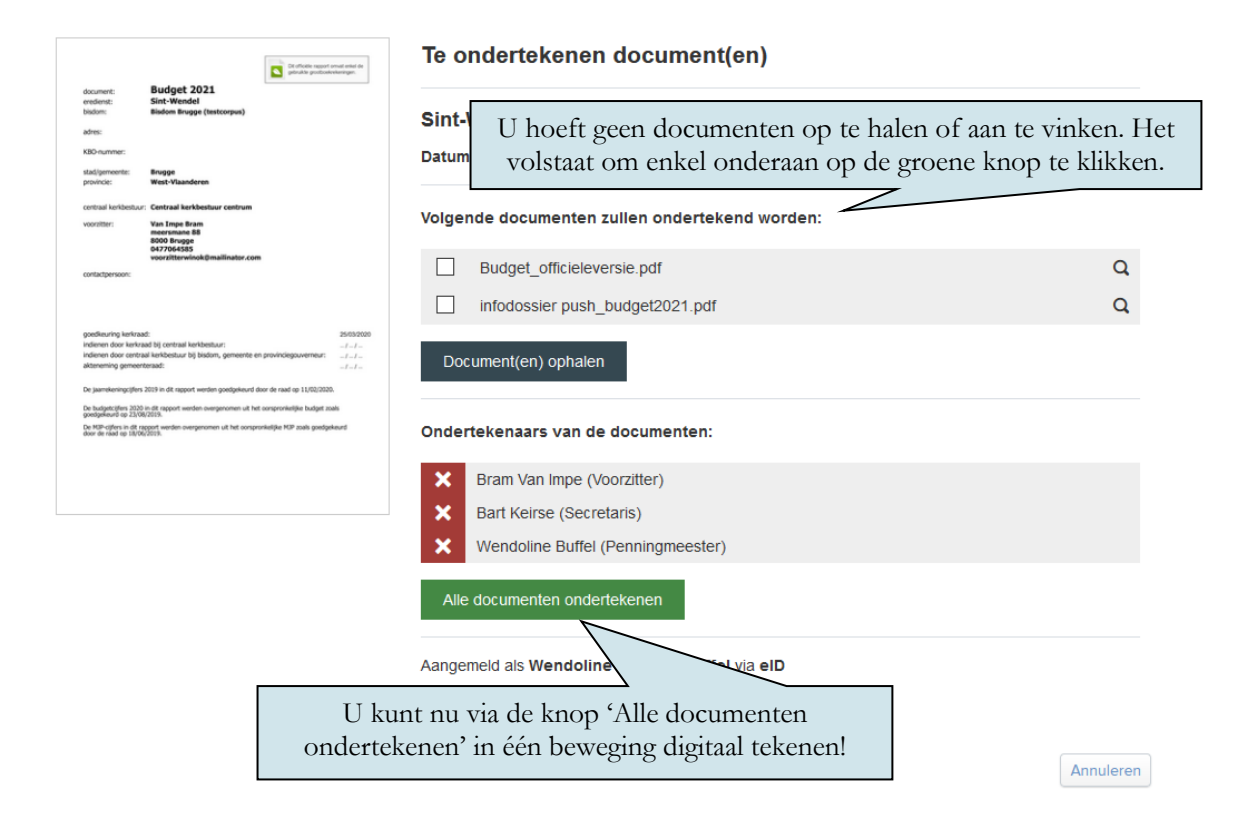

# ┩ Тір

Indien u met de uitleg in deze bijlage onvoldoende bent geholpen, verwijzen wij u graag naar ons infodossier <u>Ondertekenen met eID in Religiopoint</u> dat u op onze website <u>www.religio.be</u> kunt terugvinden.

Verder kunt u ons uiteraard steeds contacteren bij vragen. Onze actuele contactgegevens kunt u terugvinden via <u>https://vlaanderen.religio.be/ondersteuning/contact-helpdesk.</u>

## 2. Uw identiteit bevestigen via itsme®

Door gebruik te maken van de itsme® app op uw smartphone of tablet kunt u eenvoudig uw identiteit bevestigen om documenten in Religiopoint door te sturen/in te dienen, en dit zonder eID en kaartlezer!

Op onze website vindt u meer uitleg en het antwoord op enkele vaak gestelde vragen hieromtrent: <u>https://vlaanderen.religio.be/eid-itsme.</u>